# SDB シャットダウン対象機器

# パスワード変更設定手順書

2023年5月1日

UPS ソリューションズ株式会社

|     |                    |    |     |     |         | UPS Security & Safety Solution                |
|-----|--------------------|----|-----|-----|---------|-----------------------------------------------|
| 文書名 | SDB 負荷機器パスワード変更手順書 | 版数 | 1.0 | 作成者 | UPSS 飯髙 | Service & Support provider<br>UPSソリューションス株式会社 |

#### ●変更履歴

| 版数  | 日付       | 変更内容 |
|-----|----------|------|
| 1.0 | 2023/5/1 | 新規作成 |
|     |          |      |
|     |          |      |
|     |          |      |

| 文書名 | SDB 負荷機器パスワード変更手順書 | 版数 | 1.0 | 作成者 | UPSS 飯髙 |  |
|-----|--------------------|----|-----|-----|---------|--|
|-----|--------------------|----|-----|-----|---------|--|

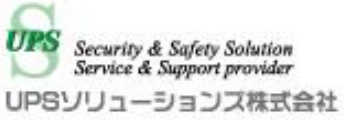

## 1. ログイン

デスクトップ上の以下アイコンをクリックし、「ShManager4」を起動下さい

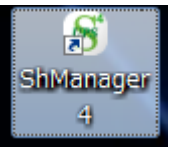

※未インストールの場合は、添付 CD-ROM よりインストールをお願いします。

以下画面が表示されましたら、

シャットダウンボックスの IP、パスワードを入力し、接続ボタンをクリック下さい。 ログイン成功すると、Status が「接続完了」になります。

| SDB:シャットダウンボッ                 | クス(192.168.12.169)                                                                                                    | ~ |
|-------------------------------|----------------------------------------------------------------------------------------------------|---|
| SDB IPアドレス:<br>192.168.12.169 |                                                                                                    |   |
| パスワード:<br>defendenced         | 基本設定 ネットワーク情報 標準スクリブト設定 ログ メンテナンス UPS管理設定 クラスター設定                                                                       |   |
| 海流(L) 切断(C)                   | シャットダウン設定                                                                                                    |   |
| Status: 接続完了                  |                                                                                                    |   |
|                               |                                                                                                    |   |
|                               | 00120 秒 00120 秒                                                                                                    |   |
|                               | 停電検知:                                                                                                    |   |
|                               | <ul> <li>● 接点監視</li> <li>● SND</li> </ul>                                                                               |   |
|                               | ● SNMP/接点監視<br>■ SDMP/接点監視                                                                                              |   |
|                               | メール設定                                                                                                    |   |
| ×==-                          | 基本設定 詳細設定                                                                                                    | 7 |
| 時間設定(U)                       | 送信者 SDB038ups-sol.com                                                                                                   |   |
| バスワード変更                       | SMTPAddr         0.0.0.0         : 25         スタート時         停電発生時         復電時         シャットダウン         停止時         Alive |   |
| 拡張スクリプト                       | 宛先1                                                                                                    |   |
|                               | 宛先2                                                                                                    |   |
|                               | 宛先3                                                                                                    |   |
|                               | 宛先4                                                                                                    |   |
| 終了( <u>X</u> )                | 宛先5                                                                                                    |   |
| Version 1.0.5.0<br>FW 105     |                                                                                                    |   |
| TRO                           | テスト送信 読み込み 更新                                                                                                    |   |
| UPS                           |                                                                                                    |   |
|                               |                                                                                                    |   |

|     |                  |    |     |     |         | UPS Security & Safety Solution                |
|-----|------------------|----|-----|-----|---------|-----------------------------------------------|
| 文書名 | SDB IP アドレス変更手順書 | 版数 | 1.0 | 作成者 | UPSS 飯髙 | Service & Support provider<br>UPSソリューションズ株式会社 |

### 2. 対象機器一覧画面へのアクセス

メイン画面より、「対象機器」タブをクリックし、「読み込み」ボタンをクリックして下さい。

| 🕤 SDB: シャットダウンボックス(                    | 192.168.0.189)                                                                                                    |                                                                            |                | - 🗆 ×  |
|----------------------------------------|----------------------------------------------------------------------------------------------------|----------------------------------------------------------------------------|----------------|--------|
| SDB IPアドレス:<br>192.168.0.189<br>パスワード: |                                                                                                    |                                                                            |                |        |
| ****                                   | 基本設定 ネットワーク情報 対象機器                                                                                                    | 標 標準スクリプト設定 ログ メンテナンス                                                      | 、 UPS管理設定   クラ | スター設定  |
| 接続(L) 切断(C)<br>Status: 接続完了            | IPアドレス<br>127.0.0.1<br>192.168.10.1<br>192.168.10.1<br>192.168.10.1<br>172.16.100.388<br>172.16.100.391<br>172.16.100.70 | ユーザー名<br>sdbuser<br>upsuser<br>root<br>apc<br>community<br>root<br>upsuser |                | 疎通チェック |
| メニュー<br>時間設定(U)<br>パスワード変更             | 172.18.100.71                                                                                                    | upsuser                                                                    |                |        |
| 拡張スクリブト<br>旅了(X)                       |                                                                                                    |                                                                            |                |        |
| Version 1.2.1.0<br>FW 122              | 更新 初期化                                                                                                    | インボート エクスボート 誘                                                             | み込み変更          | 道加 肖耶余 |

「読み込み」ボタンを押すことで、現在登録されている IP アドレスの一覧が表示されます。

|     |                  |    |     |     |         | UPS Security & Safety Solution                |
|-----|------------------|----|-----|-----|---------|-----------------------------------------------|
| 文書名 | SDB IP アドレス変更手順書 | 版数 | 1.0 | 作成者 | UPSS 飯髙 | Service & Support provider<br>UPSソリューションス株式会社 |

#### 3. 対象機器の変更手順

変更したい IP アドレスをクリックして反転させた状態で、「変更」ボタンをクリックして下さい。

| 🕤 SDB:シャットダウンボックス(*                               | 192.168.0.189)                                                                                        |                                                                            |                | - 🗆 X   |
|---------------------------------------------------|----------------------------------------------------------------------------------------------------|----------------------------------------------------------------------------|----------------|---------|
| SDB IPアドレス:<br>192.168.0.189<br>パスワード:<br>******* | 基本設定 ネットワーク情報 対象機器                                                                                    | 標準スクリブト設定 ログ                                                               | メンテナンス UPS管理設定 | クラスター設定 |
| 接続(L) 切断(C)<br>Status: 橙紋完了                       | IPアドレス<br>127.0.0.1<br>192.168.10.1<br>192.168.10.1<br>192.168.10.1<br>172.16.100.98<br>172.16.100.98 | ユーザー名<br>sdbuser<br>upsuser<br>root<br>apc<br>community<br>root<br>upsuser |                | 疎通チェック  |
| メニュー<br>時間設定(U)<br>バスワード変更<br>拡張スクリブト             | 172.18.100.72                                                                                         | upsuser                                                                    |                |         |
| 終了(X)<br>Version 1.2.1.0<br>FW 122                | 更新 初期化                                                                                                | インボート エクスボ                                                                 | -ト 読み込み        | 変更這加削除  |

パスワードを修正し、「OK」を押します。

| 対象機器情報変更  | x             |  |  |
|-----------|---------------|--|--|
| IPアドレス:   | 172.16.100.70 |  |  |
| ユーザー名:    | upsuser       |  |  |
| パスワード:    | ****          |  |  |
| 確認用パスワード: | ****          |  |  |
| ОК        | キャンセル         |  |  |

|     |                  |    |     |     |         | UPS Security & Safety Solution |
|-----|------------------|----|-----|-----|---------|--------------------------------|
| 文書名 | SDB IP アドレス変更手順書 | 版数 | 1.0 | 作成者 | UPSS 飯髙 | UPSソリューションズ株式会社                |

これまでと異なる値にパスワードが設定されると、IP アドレスとユーザー名が赤く表示されます。 この状態で「更新」をクリックします。

| 🕤 SDB: シャットダウンボックス(*                                | 192.168.0.189)                                                                                        |                                                                 |         | - 0      | × |
|-----------------------------------------------------|----------------------------------------------------------------------------------------------------|-----------------------------------------------------------------|---------|----------|---|
| SDB IPアドレス:<br>192.168.0.189<br>パスワード:<br>195495498 | 基本設定 ネットワーク情報 対象機器                                                                                    | 標準スクリプト設定 ログ メンテナンス                                             | UPS管理設定 | クラスター設定  |   |
| 接続(L) 切断(C)<br>Status: 接続完了                         | IPアドレス<br>127.0.0.1<br>192.168.10.1<br>192.168.10.1<br>192.168.10.1<br>172.16.100.98<br>172.15.100.91 | ユーザー名<br>sdbuser<br>upsuser<br>root<br>apc<br>community<br>root | _       | 疎通チェック   |   |
| メニュー<br>時間設定(U)<br>パスワード変更                          | 172.18.100.71<br>172.18.100.72                                                                        | upsuser<br>upsuser                                              |         |          |   |
| 拡張スクリプト                                             |                                                                                                    |                                                                 |         |          |   |
| Version 1.2.1.0<br>FW 122                           | 更新初期化                                                                                                 | インポート エクスポート 読み                                                 | 込み 変    | ©更 追加 削腳 | 涂 |

| 文書名 | SDB IP アドレス変更手順書 | 版数 | 1.0 | 作成者 | UPSS 飯髙 |
|-----|------------------|----|-----|-----|---------|
|     |                  |    |     |     |         |

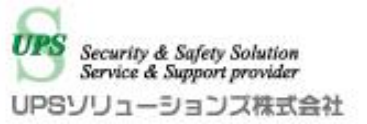

確認メッセージが表示されますので、こちら「はい」をクリックします。

| 確認メッセージ                     | × |  |
|-----------------------------|---|--|
| 対象機器情報を更新します。<br>よろしいでしょうか? |   |  |
| はい(Y) いいえ(N)                |   |  |

設定が完了すると、下記のメッセージが表示されるので「OK」を押します。 これで設定完了となります。

| $\times$ |
|----------|
|          |
|          |
|          |
|          |
|          |
|          |

設定変更時はその状態のバックアップデータを保管頂きます様お願い致します。 バックアップデータの作成及びリストア方法については、以下の URL をご参照ください。

SDB03 -簡易マニュアル https://www.ups-sol.com/support/process\_list/?40#89